# User can't see free/busy information after mailbox is migrated to Office 365

#### Who:

Email account owners

#### Why:

Email account has recently been migrated to Office 365, now your availability can't be viewed by others

Follow these steps to verify **Default Calendar Permissions** are set to **Free/Busy time** or **Free/Busy time**, **subject**, **location**.

1. Open Outlook and click Calendar icon(normally located at bottom of window)

| ▲ Favorit  | es            | 5   |
|------------|---------------|-----|
| Inbox 4    |               |     |
| Sent Iten  | 15            |     |
| Deleted    | tems          |     |
| ISS Com    | nunications   |     |
|            |               |     |
| ⊳ i.schro  | eter@umsl.edu |     |
|            |               |     |
| ▷ UMSL     | Jamf          |     |
|            |               |     |
|            |               |     |
|            |               |     |
|            |               |     |
|            |               |     |
|            |               |     |
|            |               |     |
|            |               |     |
|            |               |     |
|            |               |     |
|            |               |     |
|            |               |     |
|            |               |     |
|            |               |     |
|            |               |     |
|            |               |     |
|            |               |     |
|            |               |     |
| Clie       | k Here        |     |
|            | 1             |     |
| 1          | Ļ             |     |
|            | <u></u>       |     |
|            | 22 V ··       | • • |
| Itoms: 0   |               |     |
| icellis; U |               |     |

2. Click Calendar Permissions

|                 | <u>₹</u>          |                |                |            |       |                  |                 |              | Calenda   | ar - j.schroeter(     | @umsl.edu ·      | Outlook                |                    |                  |                       |                         |         |
|-----------------|-------------------|----------------|----------------|------------|-------|------------------|-----------------|--------------|-----------|-----------------------|------------------|------------------------|--------------------|------------------|-----------------------|-------------------------|---------|
| File            | Home              | Send /         | Receive        | Fo         | lder  | View             | Acroba          | t 🖓          | Tell me w | nat you want to       | o do             |                        |                    |                  |                       |                         |         |
|                 |                   |                | र्ष            | j          | æ     |                  |                 |              |           |                       |                  |                        |                    |                  |                       | - 🍪                     | Sea     |
| New<br>ppointme | New<br>nt Meeting | New<br>Items * | New Te<br>Meet | ams<br>ing | Today | Next<br>7 Days   | Day             | Work<br>Week | Week Mo   | onth Schedule<br>View | Open<br>Calendar | Calendar<br>• Groups • | E-mail<br>Calendar | Share<br>Calenda | Publish<br>r Online * | Calendar<br>Permissions |         |
|                 | New               |                | Teams M        | eeting     | Go 1  | ο Γ <sub>α</sub> |                 |              | Arrange   | 5                     | Manage           | Calendars              |                    | -                | Share                 | 4                       |         |
|                 |                   | Januar         | y 2021         | •          |       | <                |                 | lar          | 11 - 1    | 5                     |                  | St. Louis, N           | lissouri 👻         | $\bigcirc$       | Today                 |                         | arch Ci |
|                 | SU M              | оти w          | E TH FR        | SA         |       |                  |                 | Jui          | ••••      | 5                     |                  |                        |                    |                  | 46°F/34               | 4°F [                   |         |
|                 | 27 2              | 8 29 3         | 0 31 1         | 2          |       |                  |                 | MON          | YAC       | TUE                   | SDAY             |                        | WEDNESD            | AY               |                       | HURSDAY                 |         |
|                 | з (               | 45             | 678            | 9          |       |                  |                 | 11           |           | 12                    |                  |                        | 13                 |                  | 1                     | 1                       |         |
|                 | 10 1              | <b>1 12</b> 1  | 3 14 15        | 16         |       |                  |                 |              |           |                       |                  |                        |                    |                  | C11                   |                         |         |
|                 | 17 1              | 3 <b>19</b> 2  | 0 21 22        | 23         |       |                  |                 |              |           |                       |                  |                        |                    |                  | CIICK                 | Here                    |         |
|                 | 24 2              | 5 <b>26</b> 2  | 7 <b>28</b> 29 | 30         |       |                  |                 |              |           |                       |                  |                        |                    |                  |                       |                         |         |
|                 | 31                |                |                |            |       |                  | 8 <sup>AM</sup> |              |           |                       |                  |                        |                    |                  |                       |                         |         |
|                 |                   | Februar        | y 2021         |            |       |                  |                 |              |           |                       |                  |                        |                    |                  |                       |                         |         |
|                 | SU M              | о ти w         | E TH FR        | SA         |       |                  | 9               |              |           |                       |                  |                        |                    |                  |                       |                         |         |
|                 |                   | 1 2            | 3 4 5          | 6          |       |                  | -               |              |           |                       |                  |                        |                    |                  |                       |                         |         |
|                 | 7                 | 3 <b>9</b> 1   | 0 11 12        | 13         |       |                  | 10              |              |           |                       |                  |                        |                    |                  |                       |                         |         |
|                 | 14 1              | 5 16 1         | 7 18 19        | 20         |       |                  | 10              |              |           |                       |                  |                        |                    |                  |                       |                         |         |

**3.** The Calendar Properties window will open. Now verify **Default Permission level** "Free/Busy Time" or "Free/Busy time, subject, location"

| Name                 | Perr    | mission Level |            |  |
|----------------------|---------|---------------|------------|--|
| Default              | Nor     | ne            |            |  |
| Anonymous            | Nor     | ne            |            |  |
| Warren, Jacquelyn A. | Rev     | iewer         |            |  |
| <                    |         |               | >          |  |
| Add                  |         | Remove        | Properties |  |
| Permissions          |         |               |            |  |
| Permission Level: No | ne      |               | ~          |  |
| Read                 | ///c    | Write         |            |  |
| None                 |         |               | e items    |  |
| O Free/Busy time     |         |               | subfolders |  |
| Free/Busy time, s    | ubject, | Edit o        | wn         |  |
| location             |         | Edit a        | a 👘        |  |
| O Full Details       |         |               |            |  |
| Other Free/Busy      |         |               |            |  |
| Delete items         |         | Other         |            |  |
| None                 |         | Folde         | rowner     |  |
| Own                  |         | Folde         | r contact  |  |
|                      |         | Folde         | r visible  |  |
|                      |         |               |            |  |

4. If Permission Level is set to "None" as in the picture above

5. Click Permission Level drop down menu to change it from "None"

| Jine                    | nronization       |  |  |
|-------------------------|-------------------|--|--|
| Name                    | Permission Level  |  |  |
| Default                 | None              |  |  |
| Anonymous               | None              |  |  |
| Warren, Jacquelyn A.    | Reviewer          |  |  |
|                         | >                 |  |  |
| Add                     | Remove Properties |  |  |
| Permissions             |                   |  |  |
| Permission Level: None  | Click             |  |  |
| Read                    | Write             |  |  |
| None                    | Create items      |  |  |
| O Free/Busy time        | Create subfolders |  |  |
| Free/Busy time, subject | ct, 🗌 Edit own    |  |  |
| location                | Edit all          |  |  |
| O Full Details          |                   |  |  |
| Other Free/Busy         |                   |  |  |
| Delete items            | Other             |  |  |
| None                    | Folder owner      |  |  |
| Own                     | Folder contact    |  |  |
|                         | Folder visible    |  |  |
|                         |                   |  |  |
|                         |                   |  |  |

6. Select one of the "Free/Busy time" options

| 1                   |         | Dermination 1      |            |       |
|---------------------|---------|--------------------|------------|-------|
| lame                |         | Permission Leve    | 21         | _     |
| )efault             |         | None               |            |       |
| nonymous            |         | None               |            |       |
| Varren, Jacquelyn   | А.      | Reviewer           |            |       |
|                     |         |                    |            | >     |
| Add                 |         | Remove             | Propertie  | s     |
| ermissions          |         |                    |            |       |
| ermission Level:    | None    |                    |            | ~     |
| Read                | Owner   | T                  |            |       |
| None                | Publish | ning Editor        |            |       |
| C Erec / Pursu time | Editor  | ning Author        |            |       |
| O Free/Busy time    | Autho   | r                  |            |       |
|                     | Noned   | iting Author       |            |       |
| Full Details        | Contri  | butor              |            |       |
|                     | Free/B  | usy time, subject, | location   |       |
| Other Free/Bus      | Free/B  | usytime            |            | -     |
| Delete items        |         | Other              |            | -     |
| None                |         | Fold               | er owner   |       |
| Own                 |         | Fold               | er contact |       |
|                     |         | Fold               | er visible |       |
|                     |         |                    |            |       |
|                     |         |                    |            |       |
|                     |         | OK                 | Cancel     | Apply |

7. Click the "Yes" button on the Microsoft Outlook Alert window that opens

| alendar Properties             |                   | ×                | 14                         | 15                        |          |
|--------------------------------|-------------------|------------------|----------------------------|---------------------------|----------|
| eneral Permissions Synchron    | ization           |                  | 1.4                        | 15                        |          |
| Name Perr                      | nission Level     |                  |                            |                           |          |
| Default Nor                    | e                 |                  |                            |                           |          |
| Anonymous Nor                  | ie                |                  |                            |                           |          |
| Warren, Jacquelyn A. Revi      | iewer             |                  |                            |                           |          |
| <                              | >                 |                  |                            |                           |          |
| Add                            | Remove Properties |                  |                            |                           |          |
| Permissions                    |                   |                  |                            |                           |          |
|                                |                   |                  |                            |                           |          |
| Permission Level: Free/Busy ti | me 🗸              |                  |                            |                           |          |
| C                              | White             |                  |                            |                           |          |
| () None                        | Create items      |                  |                            |                           | _        |
| Free/Busy time                 | Create subfolders | Microsoft Outloo | k                          |                           | $\times$ |
| O location                     |                   |                  |                            |                           | - 1      |
| O Full Details                 |                   | A Change         | s vou make to Default or A | nonymous permissions will |          |
| Other Free/Busy                |                   | apply t          | o all users.               |                           |          |
| Other Hee/busy                 |                   | Are you          | sure you want to change t  | nese permissions?         |          |
| Delete items                   | Other             |                  |                            |                           |          |
| None                           | Folder owner      |                  | Click                      | Yes No                    | 11       |
| Own                            | Folder contact    |                  | L                          |                           |          |
|                                | Folder visible    |                  |                            |                           |          |
|                                |                   |                  |                            |                           | -        |
|                                |                   |                  |                            |                           |          |
| 0                              | K Cancel          | Apply            |                            |                           |          |
|                                |                   |                  |                            |                           |          |
|                                |                   |                  |                            |                           |          |

8. Click "OK"

| Name F                     | Permission Level  |
|----------------------------|-------------------|
| Default F                  | Free/Busy time    |
| Anonymous I                | None              |
| Warren, Jacquelyn A.       | Reviewer          |
| <                          | >                 |
| Add                        | Remove Properties |
| Permissions                |                   |
| Permission Level: Free/Bus | v time 🗸          |
| Read                       | Write             |
| None                       | Create items      |
| Free/Busy time             | Create subfolders |
| Free/Busy time, subject    | , Edit own        |
| location                   | Edit all          |
| O Full Details             |                   |
| Other Free/Busy            |                   |
| Delete items               | Other             |
| None                       | Folder owner      |
| Own                        | Folder contact    |
|                            | Folder visible    |
|                            |                   |

9. Have another user verify they can see your availability

If users still can't see your availability after perform steps above. Follow the steps below to remove the user and add them back.

Remove the individual from your calendar permissions.

1. Click to highlight user to be removed from permissions list

| Calendar Properties                                                                                       |                                                            | × |
|----------------------------------------------------------------------------------------------------|------------------------------------------------------------|---|
| General Permissions Syn                                                                                   | nchronization                                              |   |
| Name<br>Default<br>Anonymous<br>Warren, Jacquelyn A.                                                      | Permission Level<br>Free/Busy time<br>None<br>Author Click |   |
| < Add                                                                                                    | Remove Properties                                          |   |
| Permission Level: Author<br>Read<br>None<br>Free/Busy time<br>Iocation<br>Full Details<br>Other Free/Busy | or  Write Create items Create subfolders Edit own Edit all |   |
| Delete items<br>None<br>Own<br>All                                                                        | Other<br>Folder owner<br>Folder contact<br>Folder visible  |   |
| [                                                                                                    | OK Cancel Apply                                            |   |

## 2. Click "Remove" button

| Permission Level |                                                                                                    |                                                                                                    |  |
|------------------|----------------------------------------------------------------------------------------------------|----------------------------------------------------------------------------------------------------|--|
| Free/Busy time   | Click                                                                                              |                                                                                                    |  |
| None             |                                                                                                    |                                                                                                    |  |
| Author           |                                                                                                    |                                                                                                    |  |
|                  | >                                                                                                  |                                                                                                    |  |
| Remove           | Properties                                                                                         |                                                                                                    |  |
|                  |                                                                                                    |                                                                                                    |  |
|                  | $\sim$                                                                                             |                                                                                                    |  |
| Write            |                                                                                                    |                                                                                                    |  |
| Create           | e items                                                                                            |                                                                                                    |  |
| Create           | e subfolders                                                                                       |                                                                                                    |  |
| t, 🗹 Edit o      | 🗹 Edit own                                                                                         |                                                                                                    |  |
| Edit a           | п —                                                                                                |                                                                                                    |  |
|                  |                                                                                                    |                                                                                                    |  |
|                  |                                                                                                    |                                                                                                    |  |
| Other            |                                                                                                    |                                                                                                    |  |
| Folde            | r owner                                                                                            |                                                                                                    |  |
| Folde            | r contact                                                                                          |                                                                                                    |  |
| Folder           | r visible                                                                                          |                                                                                                    |  |
|                  |                                                                                                    |                                                                                                    |  |
|                  |                                                                                                    |                                                                                                    |  |
|                  | Free/Busy time<br>None<br>Author<br>Remove<br>Creat<br>Creat<br>Edit o<br>Edit a<br>Other<br>Folde | Free/Busy time Click<br>None<br>Author<br>Remove Properties<br>Write<br>Create items<br>Create subfolders<br>Edit own<br>Edit all<br>Other<br>Folder owner<br>Folder visible |  |

## Now add the user again

1. Click "Add" button

| eneral remission  | synchron      | 12811011          |  |
|-------------------|---------------|-------------------|--|
| Name F            | Permission Le | vel               |  |
| Default F         | ree/Busy tim  | e                 |  |
| Anonymous N       | lone          |                   |  |
|                   |               |                   |  |
| <                 |               | >                 |  |
| Click Add.        |               | Remove Properties |  |
| Permissions       |               |                   |  |
| Permission Level: | Free/Busy ti  | me 🗸 🗸            |  |
| Read              |               | Write             |  |
| ○ None            |               | Create items      |  |
| Free/Busy time    |               | Create subfolders |  |
| O Free/Busy time  | e, subject,   | Edit own          |  |
| Full Details      |               | Edit all          |  |
| Other Free /Bur   |               |                   |  |
| Other ree/bus     | /             |                   |  |
| Delete items      |               | Other             |  |
| None              |               | Folder owner      |  |
| Own               |               | Folder contact    |  |
|                   |               | Folder visible    |  |
|                   |               |                   |  |
|                   |               |                   |  |

2. Enter name of the user to be added

| rren, jacquelyn <b>1. Enter Name</b> | Go Offline Global Add   | ess List - j.schroeter@u 🗸 | Advanced Find |
|--------------------------------------|-------------------------|----------------------------|---------------|
| ame                                  | Title                   | Business Phone Loca        | tion          |
| Warren, Jacquelyn A.                 | DIR I STUDENT SUPPORT S | . (314) 516-7834           | ^             |
| Warren, Jake (MU-Student)            |                         | (573) 230-2489             |               |
| Warren, Jake (UMSL-Student)          |                         | (219) 840-2323             |               |
| Warren, Jamie (Student)              |                         | (281) 463-8819             |               |
| Warren, Janelle (UMSL-Student)       |                         | (314) 939-7214             |               |
| Warren, Jazmyn (UMKC-Student)        | Alumnus                 |                            |               |
| Warren, Jeffrey                      |                         | (601) 201-9320             |               |
| Warren, Jena (MU-Student)            | Junior                  | (660) 654-1424             |               |
| Warren, Jeremy A. (UMKC-Stude        | . Freshman              | (314) 757-8013             |               |
| Warren, Jessica                      |                         | (650) 631-7122             |               |
| Warren, Jessica B. (UMKC-Stude       |                         | -                          |               |
| Warren, Jessica May (MU-Stude        | Alumnus                 |                            |               |
| Warren, Jimmy (S&T-Student)          | Freshman                | (314) 809-2886             |               |
| Warren, Jo-Anna                      | INSTRUCTOR, ADJUNCT     | (816) 235-2245             |               |
| Warren Joanna L (MIL-Student)        |                         | (319) 931-0294             | ¥             |
|                                      |                         |                            | >             |
| Add -> Warren, Jacquelyn A           | <u></u>                 |                            |               |

3. Verify the correct user to be added is highlighted

| varren, jacquelyn <b>1. Enter Name</b> | Go Offline Global Addre | ess List - j.schroeter@u 🚿 | Advanced Find |
|----------------------------------------|-------------------------|----------------------------|---------------|
| Name                                   | Title                   | Business Phone             | Location      |
| 💄 Warren, Jacquelyn 4.                 | DIR I STUDENT SUPPORT S | (314) 516-7834             | <b>^</b>      |
| 🍰 Warren, Jake (MU-Student)            | _                       | (573) 230-2489             |               |
| Warren, Jake (UMSL-Student)            | 2 Varify Correct User   | (219) 840-2323             |               |
| Warren, Jamie (Student)                | 2. Verify Correct Oser  | (281) 463-8819             |               |
| Warren, Janelle (UMSL-Student)         | is nignlighted          | (314) 939-7214             |               |
| Warren, Jazmyn (UMKC-Student)          | Alumnus                 |                            |               |
| Warren, Jeffrey                        |                         | (601) 201-9320             |               |
| Warren, Jena (MU-Student)              | Junior                  | (660) 654-1424             |               |
| & Warren, Jeremy A. (UMKC-Stude        | Freshman                | (314) 757-8013             |               |
| 🏖 Warren, Jessica                      |                         | (650) 631-7122             |               |
| & Warren, Jessica B. (UMKC-Stude       |                         | -                          |               |
| & Warren, Jessica May (MU-Stude        | Alumnus                 |                            |               |
| Warren, Jimmy (S&T-Student)            | Freshman                | (314) 809-2886             |               |
| 🌡 Warren, Jo-Anna                      | INSTRUCTOR, ADJUNCT     | (816) 235-2245             |               |
| . Warren Joanna L. (MIL-Student)       |                         | (319) 931-0294             | ×             |
| <                                      |                         |                            | >             |
| Add -> Warren, Jacquelyn A.            |                         |                            |               |
|                                        |                         | 01                         | Cancel        |

4. Click "Add ->" button

| Warren, Jacquelyn 1. Enter Name       Go       Offline Global Address List - J.schroeter@u        Advanced Find         Name       Title       Business Phone       Location         Warren, Jacquelyn 4.       DIR I STUDENT SUPPORT S (314) 516-7834 <ul> <li>(573) 230-2489</li> <li>(219) 840-2323</li> <li>(281) 463-8819</li> <li>(281) 463-8819</li> <li>(314) 939-7214</li> <li>Warren, Jarenje (UMSL-Student)</li> <li>Warren, Jaranyn (UMKC-Student)</li> <li>Warren, Jena (MU-Student)</li> <li>Junior</li> <li>(600) 654-1424</li> <li>Warren, Jessica</li> <li>(650) 631-7122</li> <li>Warren, Jessica B. (UMKC-Stude</li> <li>Freshman</li> <li>(314) 809-2886</li> <li>Warren, Jassica May (MU-Stude</li> <li>Warren, Jassica May (MU-Stude</li> <li>Warren, Jo-Anna</li> <li>WSTRUCTOR, ADJUNCT</li> <li>(816) 235-2245</li> <li>Warren, Jacquelyn A.</li> </ul>                                                                          | earch:  Name only  More col            | umns Address Book       |                          |               |
|----------------------------------------------------------------------------------------------------|----------------------------------------|-------------------------|--------------------------|---------------|
| NameTitleBusiness PhoneLocationWarren, Jacquelyn A,<br>Warren, Jake (MU-Student)DIR I STUDENT SUPPORT S (314) 516-7834Warren, Jake (MU-Student)(573) 230-2489Warren, Jake (UMSL-Student)2. Verify Correct User<br>is highlighted<br>(281) 463-8819<br>(314) 939-7214Warren, Janelle (UMSL-Student)AlumnusWarren, Jarmyn (UMKC-Student)AlumnusWarren, Jeffrey(601) 201-9320<br>(191) 201-9320Warren, Jena (MU-Student)JuniorWarren, Jessica(650) 631-7122Warren, Jessica B. (UMKC-StudeWarren, Jessica B. (UMKC-StudeWarren, Jessica May (MU-StudeFreshmanWarren, Jaminy (S&T-Student)FreshmanWarren, Janiny (S&T-Student)STRUCTOR, ADJUNCTWarren, Jo-AnnaINSTRUCTOR, ADJUNCTWarren, Jo-AnnaINSTRUCTOR, ADJUNCTWarren, Jacquelyn A.Xerren, Jacquelyn A.                                                                                                    | warren, jacquelyn <b>1. Enter Name</b> | Go Offline Global Addr  | ess List - j.schroeter@u | Advanced Find |
| Warren, Jacquelyn A.       DIR I STUDENT SUPPORT S (314) 516-7834         Warren, Jake (MU-Student)       (573) 230-2489         Warren, Jake (UMSL-Student)       2. Verify Correct User<br>is highlighted       (219) 840-2323<br>(281) 463-8819         Warren, Janelle (UMSL-Student)       314) 939-7214         Warren, Jazmyn (UMKC-Student)       Alumnus         Warren, Jeffrey       (601) 201-9320         Warren, Jena (MU-Student)       Junior         Warren, Jena (MU-Student)       Junior         Warren, Jessica       (650) 631-7122         Warren, Jessica B. (UMKC-Stude       -         Warren, Jessica May (MU-Stude       Alumnus         Warren, Jessica May (MU-Stude       Freshman         Warren, Jo-Anna       INSTRUCTOR, ADJUNCT         Warren Ioanna L. (MIL-Student)       (319) 931-0294                                                                                                    | Name                                   | Title                   | Business Phone           | Location      |
| Warren, Jake (MU-Student)       (573) 230-2489         Warren, Jake (UMSL-Student)       2. Verify Correct User<br>is highlighted       (219) 840-2323<br>(281) 463-8819<br>(314) 939-7214         Warren, Janelle (UMSL-Student)       Alumnus       (601) 201-9320         Warren, Jeffrey       (601) 201-9320         Warren, Jene (MU-Student)       Junior         Warren, Jene (MU-Student)       Junior         Warren, Jessica       (550) 631-7122         Warren, Jessica Bk (UMKC-Stude       -         Warren, Jessica May (MU-Stude       Alumnus         Warren, Jessica May (MU-Stude       Freshman         Warren, Jessica May (MU-Stude       Alumnus         Warren, Jessica May (MU-Stude       Freshman         Warren, Jessica May (MU-Stude       Alumnus         Warren, Jo-Anna       INSTRUCTOR, ADJUNCT         Warren Ioanna L (MIL-Student)       (314) 809-2886         Warren Ioanna L (MIL-Student)       (319) 931-0294 | 💑 Warren, Jacquelyn A.                 | DIR I STUDENT SUPPORT S | (314) 516-7834           | ^             |
| Warren, Jake (UMSL-Student)       2. Verify Correct User is highlighted       (219) 840-2323 (281) 463-8819 (214) 939-7214         Warren, Janelle (UMSL-Student)       is highlighted       (314) 939-7214         Warren, Jazmyn (UMKC-Student)       Alumnus       (601) 201-9320         Warren, Jeffrey       (601) 201-9320       (600) 654-1424         Warren, Jene (MU-Student)       Junior       (660) 654-1424         Warren, Jeremy A. (UMKC-Stude Freshman       (314) 757-8013         Warren, Jessica B. (UMKC-Stude Freshman       (650) 631-7122         Warren, Jessica May (MU-Stude Alumnus       -         Warren, Jimmy (S&T-Student)       Freshman       (314) 809-2886         Warren, Jo-Anna       INSTRUCTOR, ADJUNCT       (816) 235-2245         Warren Ioanna L (MIL-Student)       (319) 931-0294       >                                                                                                    | 🚨 Warren, Jake (MU-Student)            | <b></b>                 | (573) 230-2489           |               |
| Warren, Jamie (Student) is highlighted (281) 463-8819<br>(314) 939-7214<br>Warren, Jazmyn (UMKC-Student) Alumnus<br>Warren, Jeffrey (601) 201-9320<br>Warren, Jeffrey (660) 654-1424<br>Warren, Jena (MU-Student) Junior (660) 654-1424<br>Warren, Jena (MU-Student) Iunior (660) 654-1424<br>Warren, Jessica (650) 631-7122<br>Warren, Jessica & (650) 631-7122<br>Warren, Jessica May (MU-Stude Alumnus<br>Warren, Jessica May (MU-Stude Alumnus<br>Warren, Jimmy (S&T-Student) Freshman (314) 809-2886<br>Warren, Jo-Anna INSTRUCTOR, ADJUNCT (816) 235-2245<br>Warren Ioanna L (MIL-Student) (319) 931-0294                                                                                                    | 🚨 Warren, Jake (UMSL-Student)          | 2 Verify Correct User   | (219) 840-2323           |               |
| Warren, Janelle (UMSL-Student)       Is fingingitted       (314) 939-7214         Warren, Jazmyn (UMKC-Student)       Alumnus       (601) 201-9320         Warren, Jena (MU-Student)       Junior       (660) 654-1424         Warren, Jena (MU-Student)       Junior       (660) 654-1424         Warren, Jeremy A. (UMKC-Stude Freshman       (314) 757-8013         Warren, Jessica B. (UMKC-Stude Freshman       (314) 757-8013         Warren, Jessica B. (UMKC-Stude Freshman       (314) 809-2886         Warren, Jassica May (MU-Stude Alumnus       -         Warren, Jo-Anna       INSTRUCTOR, ADJUNCT       (816) 235-2245         Warren Ioanna L. (MI L-Student)       (319) 931-0294       >         Add ->       Warren, Jacquelyn A.       -                                                                                                    | 🚨 Warren, Jamie (Student)              | is highlighted          | (281) 463-8819           |               |
| Warren, Jazmyn (UMKC-Student) Alumnus<br>Warren, Jeffrey (601) 201-9320<br>Warren, Jena (MU-Student) Junior (660) 654-1424<br>Warren, Jeremy A. (UMKC-Stude Freshman (314) 757-8013<br>Warren, Jessica B. (UMKC-Stude (650) 631-7122<br>Warren, Jessica B. (UMKC-Stude Warren, Jessica May (MU-Stude Alumnus<br>Warren, Jessica May (MU-Stude Alumnus<br>Warren, Jo-Anna INSTRUCTOR, ADJUNCT (816) 235-2245<br>Warren Joanna L (MIL-Student) (319) 931.0294                                                                                                    | 🚨 Warren, Janelle (UMSL-Student)       | is ingringitied         | (314) 939-7214           |               |
| Warren, Jeffrey       (601) 201-9320         Warren, Jena (MU-Student)       Junior       (660) 654-1424         Warren, Jeremy A. (UMKC-Stude Freshman       (314) 757-8013         Warren, Jessica B. (UMKC-Stude       -         Warren, Jessica B. (UMKC-Stude       -         Warren, Jessica May (MU-Stude       -         Warren, Jessica May (MU-Stude       -         Warren, Jessica May (MU-Stude       -         Warren, Joshna       INSTRUCTOR, ADJUNCT         (816) 235-2245       Varren Joanna L (MIL-Student)         Warren, Jacquelyn A.       -                                                                                                    | 🚨 Warren, Jazmyn (UMKC-Student)        | Alumnus                 |                          |               |
| Warren, Jena (MU-Student) Junior (660) 654-1424<br>Warren, Jeremy A. (UMKC-Stude Freshman (314) 757-8013<br>Warren, Jessica B. (UMKC-Stude<br>Warren, Jessica B. (UMKC-Stude<br>Warren, Jessica May (MU-Stude Alumnus<br>Warren, Jimmy (S&T-Student) Freshman (314) 809-2886<br>Warren, Jo-Anna INSTRUCTOR, ADJUNCT (816) 235-2245<br>Warren Joanna L. (MIL-Student) (319) 931-0294                                                                                                    | 🊨 Warren, Jeffrey                      |                         | (601) 201-9320           |               |
| Warren, Jeremy A. (UMKC-Stude Freshman (314) 757-8013<br>Warren, Jessica B. (UMKC-Stude<br>Warren, Jessica B. (UMKC-Stude<br>Warren, Jessica May (MU-Stude Alumnus<br>Warren, Jimmy (S&T-Student) Freshman (314) 809-2886<br>Warren, Jo-Anna INSTRUCTOR, ADJUNCT (816) 235-2245<br>Warren Joanna L. (MIL-Student) (319) 931.0294                                                                                                    | 尤 Warren, Jena (MU-Student)            | Junior                  | (660) 654-1424           |               |
| Warren, Jessica (650) 631-7122<br>Warren, Jessica B. (UMKC-Stude<br>Warren, Jessica May (MU-Stude Alumnus<br>Warren, Jimmy (S&T-Student) Freshman (314) 809-2886<br>Warren, Jo-Anna INSTRUCTOR, ADJUNCT (816) 235-2245<br>Warren Joanna L. (MI L-Student) (319) 931_0294                                                                                                    | 🚨 Warren, Jeremy A. (UMKC-Stude        | Freshman                | (314) 757-8013           |               |
| Warren, Jessica B. (UMKC-Stude<br>Warren, Jessica May (MU-Stude Alumnus<br>Warren, Jimmy (S&T-Student) Freshman (314) 809-2886<br>Warren, Jo-Anna INSTRUCTOR, ADJUNCT (816) 235-2245<br>Warren Joanna L (MIL-Student) (319) 931_0294                                                                                                    | 🚨 Warren, Jessica                      |                         | (650) 631-7122           |               |
| Warren, Jessica May (MU-Stude Alumnus<br>Warren, Jimmy (S&T-Student) Freshman (314) 809-2886<br>Warren, Jo-Anna INSTRUCTOR, ADJUNCT (816) 235-2245<br>Warren Joanna L (MIL-Student) (319) 931_0294<br>Add -> Warren, Jacquelyn A.                                                                                                    | 🚨 Warren, Jessica B. (UMKC-Stude       |                         | -                        |               |
| Warren, Jimmy (S&T-Student) Freshman (314) 809-2886<br>Warren, Jo-Anna INSTRUCTOR, ADJUNCT (816) 235-2245<br>Warren Joanna L (MI L-Student) (319) 931-0294                                                                                                    | 🚨 Warren, Jessica May (MU-Stude        | Alumnus                 |                          |               |
| Warren, Jo-Anna INSTRUCTOR, ADJUNCT (816) 235-2245 Warren Ioanna L (MIL-Student) (319) 931-0294  Add -> Warren, Jacquelyn A.                                                                                                    | 尤 Warren, Jimmy (S&T-Student)          | Freshman                | (314) 809-2886           |               |
| Warren Joanna L (MIL-Student)     (319) 931_0294       Add ->     Warren, Jacquelyn A,                                                                                                    | 🏖 Warren, Jo-Anna                      | INSTRUCTOR, ADJUNCT     | (816) 235-2245           |               |
| Add -> Warren, Jacquelyn A.                                                                                                    | S Warren Joanna L (MIL-Student)        |                         | (319) 931-0294           | ¥             |
| Add -> Warren, Jacquelyn A.                                                                                                    | <                                      |                         |                          | >             |
|                                                                                                    | Add -> Warren, Jacquelyn A             | <u>.</u>                |                          |               |

5. Click "OK" button

| arren, jacquelyn <b>1. Enter Name</b> | Go Offline Global Addr  | ess List - i.schroeter@u \                                                                                                    | Advanced Find |
|---------------------------------------|-------------------------|----------------------------------------------------------------------------------------------------|---------------|
|                                       |                         | , series and series and s |               |
| Name                                  | Title                   | Business Phone                                                                                                    | Location      |
| 📕 Warren, Jacquelyn <u>A.</u>         | DIR I STUDENT SUPPORT S | (314) 516-7834                                                                                                    | ^             |
| 🚨 Warren, Jake (MU-Student)           | <b></b>                 | (573) 230-2489                                                                                                    |               |
| 🚨 Warren, Jake (UMSL-Student)         | 2 Verify Correct User   | (219) 840-2323                                                                                                    |               |
| 🚨 Warren, Jamie (Student)             | is highlighted          | (281) 463-8819                                                                                                    |               |
| 🚨 Warren, Janelle (UMSL-Student)      | is nightighted          | (314) 939-7214                                                                                                    |               |
| 🚨 Warren, Jazmyn (UMKC-Student)       | Alumnus                 |                                                                                                    |               |
| 🚨 Warren, Jeffrey                     |                         | (601) 201-9320                                                                                                    |               |
| 尤 Warren, Jena (MU-Student)           | Junior                  | (660) 654-1424                                                                                                    |               |
| 🚨 Warren, Jeremy A. (UMKC-Stude       | Freshman                | (314) 757-8013                                                                                                    |               |
| 🚨 Warren, Jessica                     |                         | (650) 631-7122                                                                                                    |               |
| 🚨 Warren, Jessica B. (UMKC-Stude      |                         | -                                                                                                    |               |
| 🚨 Warren, Jessica May (MU-Stude       | Alumnus                 |                                                                                                    |               |
| 🊨 Warren, Jimmy (S&T-Student)         | Freshman                | (314) 809-2886                                                                                                    |               |
| 🊨 Warren, Jo-Anna                     | INSTRUCTOR, ADJUNCT     | (816) 235-2245                                                                                                    |               |
| . Warren Ioanna L (MI L-Student)      |                         | (319) 931-0294                                                                                                    | ×             |
| <                                     |                         |                                                                                                    | >             |
| Add -> Warren, Jacquelyn A            | <u>.</u>                |                                                                                                    |               |
| Click Add                             |                         |                                                                                                    |               |

## 6. Adjust Permission Level

| Name                     | Permission Leve | 1            |   |
|--------------------------|-----------------|--------------|---|
| Default                  | Free/Busy time  |              |   |
| Anonymous                | None            |              |   |
| Warren, Jacquelyn A.     | Free/Busy time  |              |   |
| <                        |                 | >            |   |
| Add                      | Remove          | Properties   |   |
| Permissions Click 1      | to Adjust Perm  | ission Level | - |
| Permission Level: Free/B | Susy time       | ~            |   |
| Read                     | Write           |              |   |
| ○ None                   | Creat           | e items      |   |
| Free/Busy time           | Creat           | e subfolders |   |
| Free/Busy time, subje    | ect, 🗌 Edit o   | own          |   |
| Full Details             | Edit a          | ll           |   |
| Other Free/Bury          |                 |              |   |
| Other Free/busy          |                 |              |   |
| Delete items             | Other           |              |   |
| None                     | Folde           | er owner     |   |
| Own                      | Folde           | er contact   |   |
| () All                   | L Folde         | er visible   |   |
|                          |                 |              |   |
| _                        |                 |              |   |